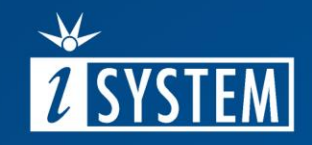

# 02.1.2 ARM CORTEX-M winIDEA CONFIGURATION

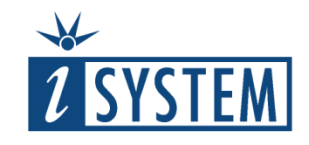

## **ARM Cortex-M winIDEA Configuration**

#### Contents

| 01                 | CPU Options                                                                           | 3           |
|--------------------|---------------------------------------------------------------------------------------|-------------|
| 02                 | Operation mode                                                                        | 4           |
| 03                 | Set up Debug Protocol                                                                 | 5           |
| 04<br>04.1<br>04.2 | Trace Capture method<br>Trace Capture method – SWO<br>Trace Capture method – Parallel | 6<br>7<br>8 |
| 05                 | Trace line Calibration test                                                           | 9           |

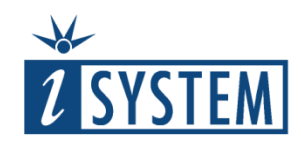

#### 01 CPU Options

Specific CPU Options need to be configured prior to using Trace.

First you need to determine:

- Does the CPU support trace?
- Are CPU trace pins available on target debug connector?
- Does the Debug Adapter and target debug connector match?
- Is the trace license programmed in the BlueBox?

winIDEA Trace Configuration is mainly done in *Hardware menu / CPU Options* dialog in

- SoC tab
- Analyzer tab

This unit describes settings in the CPU Options dialog.

Analyzer Configurations dialog settings are explained in detail in:

- Analyzer Trace unit
- <u>Analyzer Profiler</u> unit

| CPU Set   | tup                     |                    |                 |       |            |             |              |  | × |
|-----------|-------------------------|--------------------|-----------------|-------|------------|-------------|--------------|--|---|
| Reset     | Debugging               | Analyzer           | SoC Advanced    | SoC   | CORE0      | External W  | /DT          |  |   |
| Del       | Protoco                 | SWD                | ✓ SWD           | clock | 6000       | kHz         |              |  |   |
| Use       | e Cross Trigge          | SWD<br>er Channels | or synced Run/S | top   | 2, 3 for 1 | race Trigge | er and Flush |  |   |
| Tra<br>Ca | ice<br>apture method    | SWO<br>Parallel    | ~               |       |            |             |              |  |   |
|           | Parallel Trace<br>Width | 4-bit              | ~               |       |            |             |              |  |   |
|           | SWO<br>Prescale         | 8                  | ]               | Clock | 80000      | kHz         |              |  |   |

| CPU Setup          |                                              | × |
|--------------------|----------------------------------------------|---|
| Reset Debugging    | Analyzer SoC Advanced SoC CORE0 External WDT |   |
| Operation mode     |                                              |   |
|                    | Trace                                        |   |
| Cycle duration     | 1 ns                                         |   |
| SoC Initialization |                                              |   |
| Before start       | Default                                      |   |

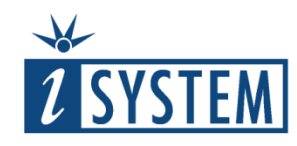

#### 02 Debug Protocol Setup

Debug session needs to be established prior to using Trace. First step is to select correct Debug Protocol:

1. Select **SWD** or **JTAG** Debug Protocol according to the Debug connector on the Target in *Hardware menu / CPU Options / SoC tab*.

If SWD Debug Protocol is selected, the default **SWD clock** setting should work in most cases.

2. If JTAG Debug Protocol is selected, set the JTAG Scan Speed in the JTAG tab of the same dialog.

Default Scan Speed should work in most cases.

Read more about this setting in the online Tutorial <u>CPU Specific Architecture Settings</u>.

| set Debugg     | ing Analyzer SoC Adva                                                                                                    | nced SoC CORE0 Extern | nal WDT |
|----------------|----------------------------------------------------------------------------------------------------|-----------------------|---------|
|                |                                                                                                    |                       |         |
| Debug          |                                                                                                    |                       |         |
| Due            | te al auto                                                                                                    | CIMD de de 1000       |         |
| Pro            | IOCOI SWD V                                                                                                    | SWD Clock 1000 KHz    |         |
|                | JTAG                                                                                                    |                       |         |
|                | SWD                                                                                                    |                       |         |
| Line Course To | Change of the second second seco |                       |         |

|               |              |                 | 1       |            | Idle TCKS     |         |  |
|---------------|--------------|-----------------|---------|------------|---------------|---------|--|
|               | Normal       | ~ <b>5</b> 00 ~ | kHz sca | n speed du | uring initial | ization |  |
| Do not us     | e TRST line  |                 |         |            |               |         |  |
| ✓ This is the | single devic | e in the JTAG d | hain    |            |               |         |  |
| IR Prefix     | 0            | DR Prefix       | 0       |            |               |         |  |
| IR Postfix    | 0            | DR Postfix      | 0       |            |               |         |  |

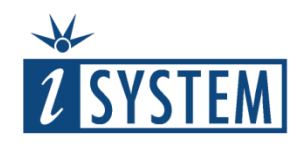

#### 03 Operation mode

Open Hardware menu / CPU Options / Analyzer tab:

1. Make sure **Trace** is selected in the **Operation mode** section.

2. **Cycle duration** – Parameter is relevant for ETB On-Chip Trace Capture methods and time-stamp calculation.

Cycle duration is calculated based on the CPU clock.

| CPU Setup                                                 | × |
|-----------------------------------------------------------|---|
| Reset Debugging Analyzer SoC CORE0 External WDT           |   |
| Operation mode Trace                                      |   |
| Code missing from download file should be reader run-time |   |
| Cycle duration 1 ns                                       |   |

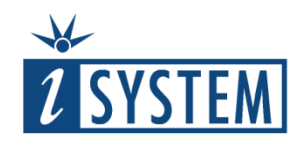

#### 04 Trace Capture method

Trace Capture method is configured in *Hardware menu / CPU Options / SoC tab / Trace section / Capture method.* 

winIDEA displays available Trace Capture methods in the drop-down menu:

- Parallel
- SWO
- Other (optional): MTB, ETB

Depending on the chosen Trace Capture method additional settings are available (Parallel Trace Port Width, SWO Prescale, SWO Clock etc.).

Details about supported trace capture method are available in the microcontroller documentation.

| CPU Se   | etup                      |                  |                |                 |                      | × |
|----------|---------------------------|------------------|----------------|-----------------|----------------------|---|
| Reset    | Debugging                 | JTAG Analyze     | er SoC COR     | E0 External W   | /DT                  |   |
| De       | ebug<br>Protocol          | SWD 🗸            | SWD clock      | 6000            | кНz                  |   |
| Us       | se Cross Trigger          | Channels         | ced Run/Stop   | 2, 3 for Trac   | ce Trigger and Flush |   |
| -Tr<br>C | ace<br>Capture method     | Parallel V       |                |                 |                      |   |
|          | Parallel Trace F<br>Width | 4-bit V          |                |                 |                      |   |
|          | SWO<br>Prescale           | 6                | Clock          | 0               | kHz                  |   |
|          | ETR<br>Device 0           | Destination<br>0 | HEX            | Size<br>0       | HEX                  |   |
|          | ETF                       | Stop trace       | recording when | first module is | full 🗸               |   |

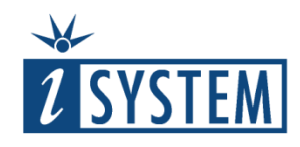

#### 04.1 Trace Capture method - SWO

This asynchronous trace is available <u>only in</u> <u>combination with the SWD Debug Protocol</u> as SWO signal is shared with the JTAG TDO pin.

Settings in winIDEA are: 1. Select **SWD Debug Protocol**.

2. Select SWO Trace Capture method.

3. **SWO Clock** – The clock value corresponds to the clock of the SWO trace source, which in most cases represents the CPU clock.

4. **SWO Prescale** – Additionally decreases SWO Clock frequency and must be specified in such a way that the value of Clock/(Prescale + 1) < 10000 kHz.

**TIP:** Once a working trace is established, the Prescale can be lowered to get a higher bandwidth.

| CPU Setup                                       | × |
|-------------------------------------------------|---|
| Reset Debugging Analyzer SoC CORE0 External WDT |   |
| 1 Debug<br>Protocol SWD V SWD dock 6000 kHz     |   |
| Use Cross Trigger Channels                      |   |
| 2<br>Trace<br>Capture method SWO ~              |   |
| Parallel Trace Port<br>Width 4-bit              |   |
| SWO<br>Prescale 5 Clock 46800 kHz               |   |

7

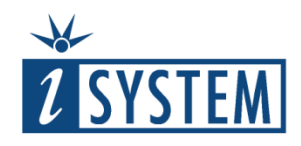

#### 04.2 Trace Capture method - Parallel

Parallel (synchronous) trace is available in conjunction with both debug protocols, JTAG and SWD, and requires from 2 to 5 extra pins depending on the data trace size. Typical implementation is one clock line + 4 data lines.

It features significantly higher trace output bandwidth comparing to the SWO trace, exact time information for recorded events and ETM (when available) support.

Settings in winIDEA are: 1. Select **JTAG** or **SWD Debug Protocol.** 

2. Select Parallel Trace Capture method.

3. Select Parallel Trace Port **Width** depending on the Target microcontroller.

**TIP**: It is recommended to use Parallel Capture method with all (4 data) available pins for trace.

| CPU Setup                                                                            | × |
|--------------------------------------------------------------------------------------|---|
| Reset Debugging Analyzer SoC Advanced SoC CORE0 External WDT                         |   |
| 1 Debug<br>Protocol JTAG V SWD clock 6000 kHz                                        |   |
| Use Cross Trigger Channels 0, 1 for synced Run/Stop 2, 3 for Trace Trigger and Flush |   |
| 2<br>Trace<br>Capture method Parallel ~                                              |   |
| 3 Parallel Trace Port<br>Width 4-bit ∨                                               |   |

8

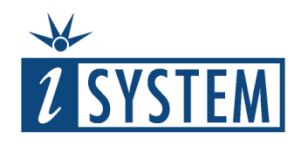

#### 05 Trace Line Calibration test

i

Note that Trace Line Calibration test is available only with Parallel Trace Capture method.

Trace Line Calibration test is required due to different Trace line lengths.

Open Hardware menu / Tools / Trace Line Calibration and establish Debug session by clicking F5 or pressing *Run* button in the Debug toolbar.

 Click Start button. Indicators "o" and "R" show current and recommended settings.
 Click the Arrow button to copy Recommended values to the Current values.
 Click Apply button. Indicator "O" shows optimized setting.

**TIP:** It is recommended to perform Trace Line Calibration test to measure the clock at which the trace is running.

See also <u>Trace Line Calibration</u> topic in Online Help for more information.

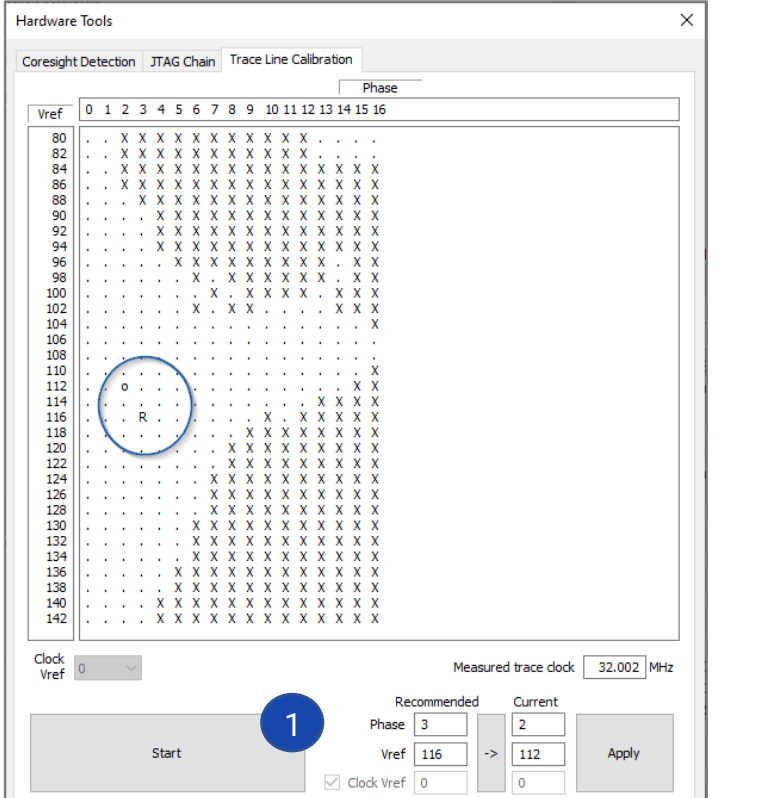

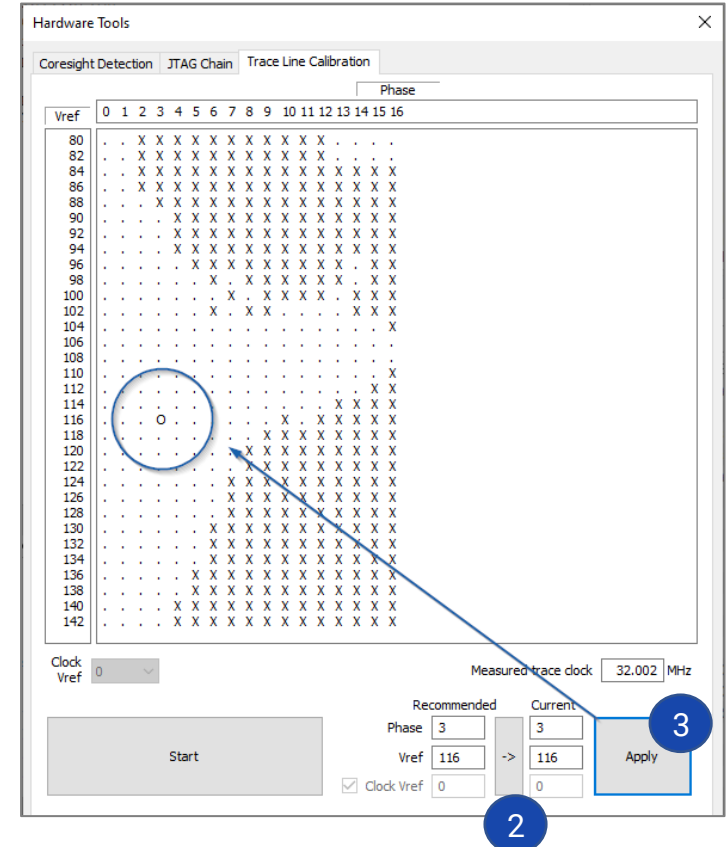

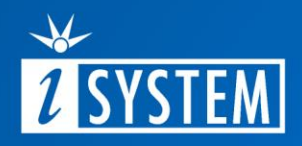

### Further Reading

For more information refer to our online resources:

- Hardware Solutions:
  - On-Chip Analyzer BlueBox <u>lc5700</u>
  - <u>Active Probes</u>
- winIDEA Online help:
  - ARM Cortex <u>Analyzer</u>
  - Trace Line Calibration
- <u>Knowledge Base</u>